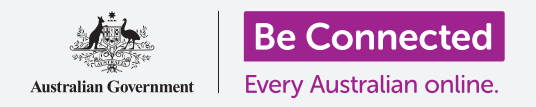

# Безбедност и приватност на iPhone

#### Обезбедете го вашиот iPhone со код за пристап и со сопствениот отпечаток од прст.

Кодот за пристап или отпечатокот од прст можат да го обезбедат вашиот iPhone за да ги штити вашите лични податоци. Можете да го сметате кодот за пристап како клуч за отклучување на вашиот iPhone. Кога вашиот iPhone ќе се заклучи, никој друг не може да го употребува.

Ако веќе сте поставиле код за пристап до вашиот iPhone, можете да го следите овој водич за да научите како да го менувате вашиот код за пристап.

### Што ќе ви треба

Пред да го почнете овој дел, проверете дали вашиот телефон е целосно полн и дали го покажува **Почетниот екран**. Исто така, софтверот на вашиот оперативен систем треба да биде целосно ажуриран на најновата верзија.

За да проверите дали софтверот на системот е ажуриран, изберете Поставки, потоа Општо, а потоа Ажурирање на софтвер. Тогаш, вашиот телефон ќе провери дали е потребно ажурирање, и можете да изберете да извршите преземање и инсталација. Опцијата Автоматски ажурирања треба да биде активирана, и вашиот телефон ќе биде секогаш ажуриран.

Ви препорачуваме да користите само домашна Wi-Fi мрежа за да ги вршите овие ажурирања, за да ги заштедите вашите податоци и да ја заштитите вашата приватност.

#### Првите чекори

Опциите за безбедност на вашиот iPhone се контролираат од апликацијата **Поставки**. За да ја отворите:

- **1.** Најдете ја иконата на апликацијата **Поставки** на **Почетниот** екран и допрете ја.
- 2. Штом ќе се отвори апликацијата Поставки, прелистајте надолу сè додека не го видите Touch ID и код за пристап и допрете го. Може да се нарекува Face ID и код за пристап, во зависност од моделот на вашиот iPhone.

Ако веќе имате код за пристап на вашиот телефон, новите неколку чекори се слични со оние за да го измените, па затоа добра идеја е да го следите водичот.

#### Како да го вклучите и да изберете код за пристап

За да користите код за пристап, треба да му кажете на телефонот да ја активира безбедносната функција со код за пристап и тогаш ќе треба да го внесете првпат новиот код за пристап.

**1.** Од менито **Face ID и код за пристап**, допрете **Вклучи го кодот за пристап**.

## Безбедност и приватност на iPhone

- Кодот за пристап не мора да се состои само од бројки! Можете да добиете повеќе информации за тоа како да создадете силен код за пристап ако допрете на Опции за код за пристап. За намената на оваа лекција, ќе употребиме шестцифрен код што се состои само од броеви.
- Со помош на бројната тастатура, внесете го шестцифрениот код за пристап. Ако создадете многу лесен код за пристап (на пример, 123456), вашиот iPhone може да ве предупреди за тоа! Ако се случи тоа, допрете на Смени го кодот за пристап и обидете се повторно!
- **4.** Вашиот iPhone сака да потврди дека го помните вашиот код за пристап, па затоа, внесете го повторно.

Вашиот iPhone и личните информации сега се заштитени со новиот код за пристап.

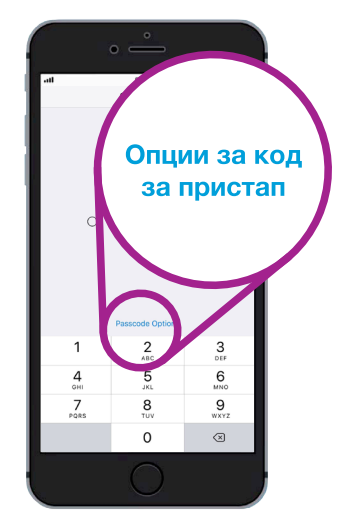

Допрете тука за да дознаете како се создава одличен и безбеден код за пристап

#### Како да го измените заклучувањето со задоцнување

Ако не го користите вашиот iPhone подолго време, тој ќе се заклучи автоматски. За да продолжите да го користите, ќе треба да го внесете вашиот код за пристап. Ова ги штити вашите податоци, но не е секогаш практично! Можете да изберете колку долго вашиот телефон ќе биде отклучен откако ќе престанете да го користите.

Штом сте го поставиле успешно новиот код за пристап, вашиот iPhone се враќа во екранот **Touch ID и код за пристап**, па ајде да продолжиме оттаму:

- Прелистајте надолу по екранот сè додека не видите Потребен е код за пристап и допрете на него.
- Краткото задоцнување нуди поголема безбедност и практичност. Допрете на По 5 минути за да поставите вашиот iPhone да чека да поминат пет минути за да се заклучи.
- **3.** Допрете ја стрелката **Назад** во горниот лев дел на екранот за да се вратите во екранот **Touch ID и код за пристап**.

#### Како да го смените кодот за пристап

Ако сметате дека некој го открил вашиот код за пристап, не грижете се, многу е лесно да го измените.

- 1. Допрете на Смени го кодот за пристап.
- 2. Следете ги чекорите за поставување нов шестцифрен број.

|                  | •                       |       |
|------------------|-------------------------|-------|
| all              | 9:41 am                 | 🖵 🥅 🗲 |
| Back             | <b>Require Passcode</b> |       |
| Immediat         | ely                     |       |
| After 1 mi       | nute                    |       |
| After 5 minutes  |                         | ~     |
| After 15 minutes |                         |       |
| After 1 ho       | ur                      |       |

Петминутното задоцнување овозможува добра рамнотежа меѓу безбедноста и практичноста

#### Како да го тестирате вашиот нов код за пристап

Сега, ајде да го тестираме новиот код за пристап за да провериме дали функционира.

- Притиснете го копчето Вклучување/Исклучување што се наоѓа странично на вашиот iPhone за да го деактивирате екранот. Вака се заклучува вашиот iPhone. Не притискајте го копчето премногу долго, бидејќи ќе го исклучите целосно телефонот.
- 2. Притиснете го еднаш копчето Дома за да го "разбудите" вашиот iPhone. Ќе се појави екранот за Заклучување и ќе ви побара да Притиснете на копчето Дома за да го отклучите.
- 3. Притиснете го повторно копчето Дома и ќе се појави тастатура со бројки.
- **4.** Внесете го внимателно секој број од кодот за пристап користејќи ја тастатурата за бројки. Ако го внесете кодот за пристап грешно, телефонот ќе се затресе и ќе треба да се обидете повторно.
- **5.** Откако ќе го внесете кодот за пристап правилно, ќе се појави екранот **Дома** и ќе можете да го користите вашиот iPhone.

### Како да поставите Touch ID

Функцијата **Touch ID** на вашиот iPhone ви овозможува да го отклучите со вашиот отпечаток од прст. Touch ID може да биде побрз и попрактичен начин да го

отклучувате вашиот iPhone отколку кодот за пристап. Меѓутоа, сепак ќе ви треба код за пристап за да ги чувате вашите информации безбедни. Вашиот код за пристап може секогаш да го отклучува вашиот iPhone, дури и кога сте поставиле безбедност со Touch ID.

- **1.** За да поставите **Touch ID**, најдете ја и отворете ја апликацијата **Поставки** како што направивте претходно во овој водич.
- 2. Од менито Поставки најдете ја опцијата Touch ID и код за пристап и допрете ја.
- **3.** Треба да го внесете вашиот код за пристап за да докажете дека сте вие!
- **4.** Кога ќе се појави екранот со **Touch ID и код за пристап**, допрете **Додај отпечаток од прст**.
- **5.** Ќе се појави екранот **Touch ID**. Следете ги упатствата на екранот и ставете го прстот на копчето **Дома** за да го скенирате вашиот отпечаток од прст.
- **6.** Треба да го притиснете и потоа да го дигнете прстот од копчето **Дома** неколкупати.

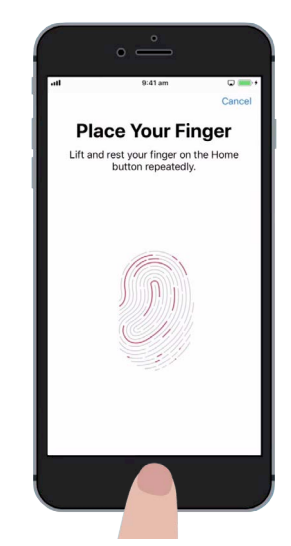

Притиснете го и дигнете го прстот од копчето Дома неколкупати. Скенирањето ќе заврши кога отпечатокот од прст ќе стане целосно црвен

## Безбедност и приватност на iPhone

- 7. Кога на екранот ќе прочитате Прилагоди го држењето, допрете Продолжи. Потоа, почнете да го притискате копчето Дома подалеку од центарот за да ги доловите рабовите на вашиот отпечаток од прст.
- Кога на екранот ќе се појави Готово, допрете Продолжи за да завршите и вратете се во екранот Touch ID и код за пристап.

## Дополните функции на Touch ID

Сега, штом го регистриравте вашиот отпечаток од прст со **Touch ID**, можете да го користите за голем број задачи.

Можете да го користите вашето ID за да:

- 1. го отклучувате вашиот телефон,
- 2. купувате производи од iTunes и App Store,
- **3.** купувате производи од некои продавници користејќи ја **Apple Pay**,
- **4.** пополнувате автоматски лозинки за некои апликации и веб-страници.

За да измените која било од овие поставки, допрете го зеленото копче што се наоѓа до поставката за да ја исклучите.

### Како да го тестирате Touch ID

Сега, ајде да го тестираме новото **Touch ID** за да провериме дали функционира.

- 1. Притиснете го копчето Вклучување/Исклучување што се наоѓа странично за да го заклучите вашиот iPhone.
- 2. Сега, притиснете го копчето Дома за да го прикажете екранот за Заклучување и притиснете го повторно за да се појави тастатурата со бројки за кодот за пристап.
- **3.** Можете да го отклучите со вашиот код за пристап тука, но, овој пат притиснете го повторно копчето **Дома** за да го употребите **Touch ID**.
- Вашиот iPhone ќе го скенира отпечатокот од прст и по една или две секунди ќе се отклучи и ќе го прикаже Почетниот екран.

Честитки! Треба да знаете како да ги штитите личните податоци и информациите на вашиот iPhone користејќи код за пристап и Touch ID.

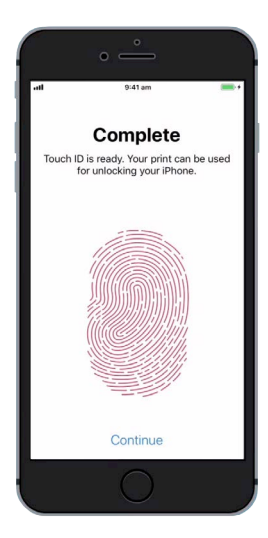

Кога го гледате овој екран, вашиот отпечаток од прст се регистрира со Touch ID

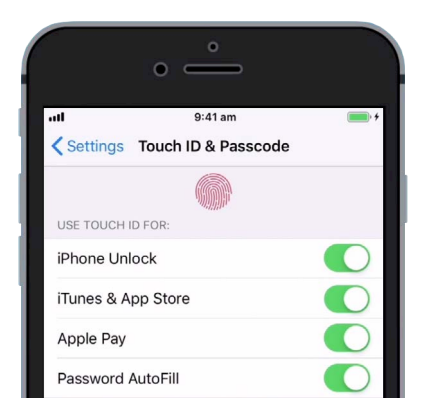

Зелените копчиња покажуваат кои функции на Touch ID се вклучени